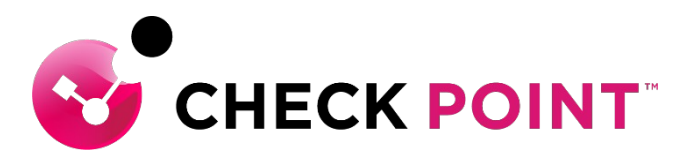

YOU DESERVE THE BEST SECURITY

## HARMONY CONNECT ID プロバイダ連携 簡易設定ガイド ~ AZURE AD 編~

チェック・ポイント・ソフトウェア・テクノロジーズ株式会社 システム・エンジニアリング本部

- ・本ドキュメントは、検証、ハンズオン研修等での利用を目的としているため、
   一部の設定手順のみを記載しています。
- ・本番環境の設定は、Administration Guide 等に基づいて行ってください。
- 本手順書と、Administration Guide、SK等の記述内容が異なる場合は、原則、
   本手順書以外のドキュメントの内容が優先されます。
- ・本手順書は、2022年1月現在の設定内容、UIに基づいて作成されています。

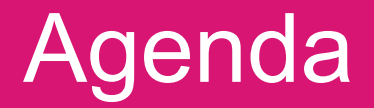

- ユーザの作成 [Azure AD 連携]
- ConnectApp のマニュアルインストール
- AzureAD での認証連携設定

## ユーザの作成 [Azure AD 連携] (1/6)

|                                                        | Check Point Infinity Portal x + | int.com/dashhoard/connect#/settings/identity-n | rov Ø | a <b>a</b> a | <-       | <br>×   |
|--------------------------------------------------------|---------------------------------|------------------------------------------------|-------|--------------|----------|---------|
|                                                        |                                 | 📄 🏦 cp japan s 🗸 🌒 Under Attack?               |       | cpjdemo000   | <u>د</u> | HECK PC |
| GETING<br>STARED<br>STARED<br>ASSETS<br>DECY<br>POLICY | 10プロバイダ<br>オンプレミス管理<br>レポート&ログ  | IDプロバイダが定義されていません。 (1) 「カイバイダが定義されていません。 今すぐ接続 |       |              |          |         |
| <b>Ö</b>                                               |                                 |                                                |       |              |          |         |

| IDプロバイダ                     |            |                                                   |       | ×  |
|-----------------------------|------------|---------------------------------------------------|-------|----|
| 1 IDプロバイダの選択                | IDプロバイダの選択 | ł                                                 |       |    |
|                             |            | Microsoft Active Directory<br>Federation Services |       |    |
| <ol> <li>ドメインの検証</li> </ol> |            | Microsoft Azure AD                                |       |    |
| <br>③ メタデータの設定<br>          | L          | okta                                              | _     | '  |
| (人) 培結の許可                   |            | onelogin                                          |       |    |
|                             |            | Pingldentity                                      |       |    |
| 」<br>5 IDプロバイダの確認           |            | <b>1</b> Generic SAML Provider                    |       |    |
|                             |            |                                                   |       |    |
|                             |            |                                                   |       |    |
|                             |            |                                                   | キャンセル | 次へ |

「SETTINGS > ID プロバイダ」を選択する
 「今すぐ接続」を押す

3. 「Microsoft Azure AD」を選択して、「次へ」 を押す

## ユーザの作成 [Azure AD 連携] (2/6)

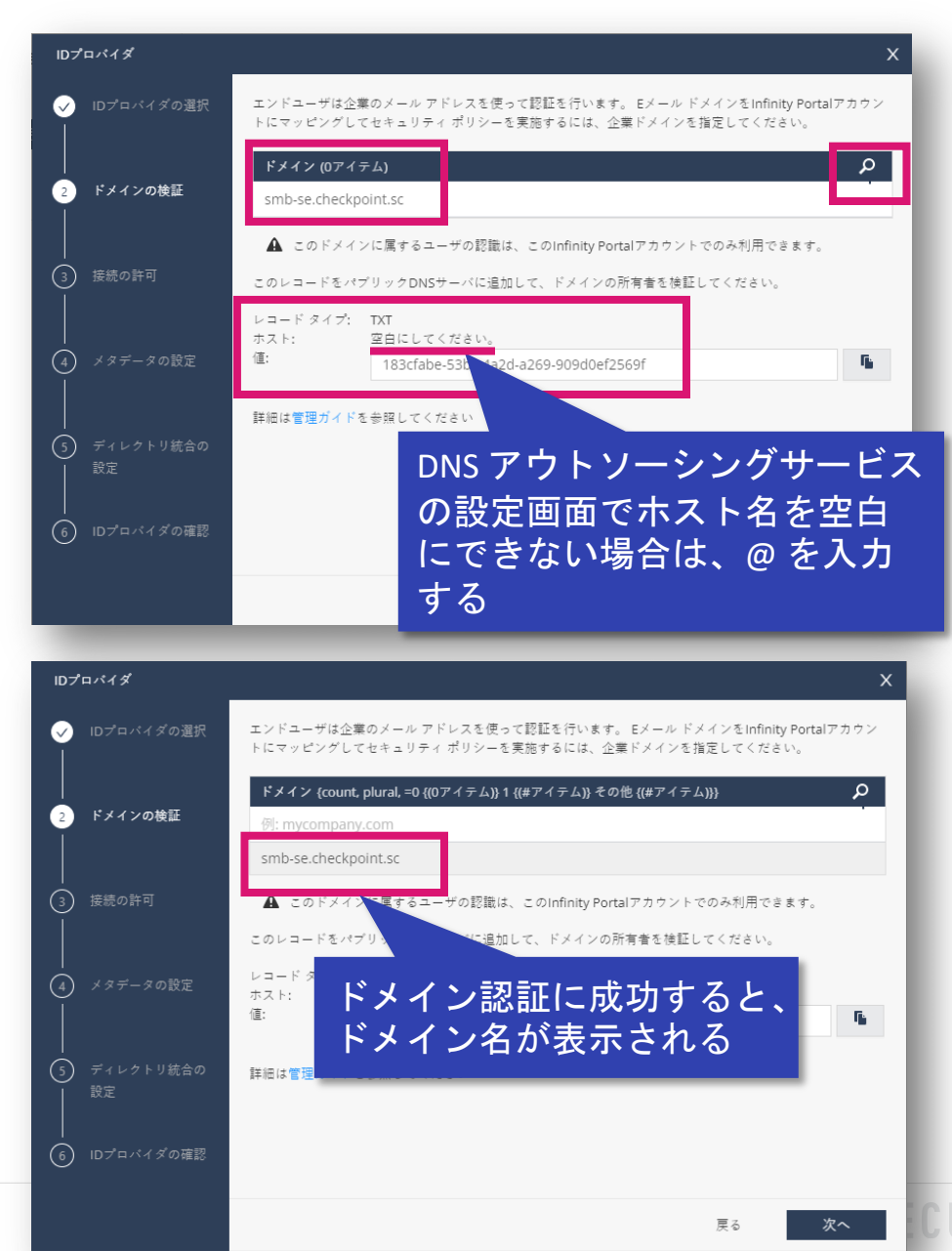

- 4. 登録するドメインを管理する DNS サーバの TXTレコードに表示されている値を設定する
   5. Azure AD のドメイン名を入力して、「+」を 押す
  - 「+」は隠れ気味の時があるので注意

6. ドメイン認証に成功したことを確認して、
 「次へ」を押す

## ユーザの作成「Azure AD 連携」(3/6)

| IDプロバイダ                      | ×                                                                                                    |
|------------------------------|----------------------------------------------------------------------------------------------------|
| <ul><li>IDプロバイダの選択</li></ul> | Azureボータルで、以下の値を使ってパラメータを設定してください:                                                                       |
|                              | エンティティID<br>cloudinfra-saml.checkpoint.com                                                               |
| ✓ ドメインの検証                    | 応答URL<br>https://cloudinfra-gw.portal.checkpoint.com/api/saml/sso                                        |
| <br>3 接続の許可<br>              | ユーザ属性& ケーパー クレームタイプ 値                                                                                    |
| Azure AD $> I$               | ンタープライズアプリケーション                                                                                          |
| > Check Po                   | int Harmony Connect(Azure AD)                                                                            |
| > シングル                       | ・サインオン > 基本的な SAML 構成                                                                                    |
| に、設定する                       |                                                                                                    |
|                              |                                                                                                    |
| IDプロバイダ                      | х                                                                                                    |
| ✓ IDプロバイダの選択                 | フェデレーションメタデータXMLファイル                                                                                     |
|                              | SAML IDプロバイダ サーバには通常、メタデータXML設定ファイルが含まれています。この設定ファイルは、サービス<br>URLや証明書パブリック キーなどのシングル サインオン プロパティで構成されます。 |
| - ドメインの検証                    | Azureボータルで証明書を作成し、フェデレーション メタデータ ファイルをダウンロードして、以下にアップ                                                    |

- Check Point Harmony Connect (Azure AD).xml ✓ 接続の許可
- Azure AD > エンタープライズアプリケーション
  - > Check Point Harmony Connect(Azure AD)

> シングルサインオン > SAML 署名証明書

の「フェデレーションメタデータ XML」をアップロード

- 7. 応答 URL を、Azure AD へ設定して、「次 へ」を押す
  - Azure AD のギャラリーアプリケーション を使用する場合、エンティティ ID は設定 済みのため入力不要

8. Azure AD からダウンロードした、「フェデ レーション メタデータ XML」ファイルをアッ プロードして、「次へ」を押す

## ユーザの作成 [Azure AD 連携] (4/6)

10.「次へ」を押す

| IDプロバイダ      |                                                   |                                              | x                   |
|--------------|---------------------------------------------------|----------------------------------------------|---------------------|
| 🥑 10プロバイダの選択 | ユーザ&グループ問題                                        |                                              |                     |
| ✓ ドメインの検証    | 次の権限は、Harmon<br>選択するために必要で                        | y ConnectポリシーでAzure Active Dir<br>す:         | rectoryからのユーザ グループを |
|              | API增限<br>API/推获名<br>Group.ReadAll<br>User.ReadAll | 內容<br>Read all groups<br>Read all user names | 管理者承担<br>Yes<br>Yes |
| A 115-2087   | Azureボータルから次<br>・アプリケーション (ク                      | のパラメータを指定してください:<br>ライアント) ID                |                     |
| 3 ディレクトリ統合の  | ・ディレクトリ (テナン                                      | ⊦) ID                                        |                     |
| RE           | ・クライアントシークレ                                       | ev h                                         |                     |
| ⑥ IDプロバイダの確認 |                                                   |                                              |                     |

# 9. Azure AD から以下の3つの値をコピーして、 入力する

#### • アプリケーション ID

- アプリの登録 > Check Point Harmony Connect (Azure AD) の 概要ページ
- ・ ディレクトリ(テナント) ID
  - アプリの登録 > Check Point Harmony Connect (Azure AD) の 概要ページ
- クライアントシークレット
  - アプリの登録 > 証明書とシークレットで、新しいクライアントシークレットを作成し、クライアントシークレットの「値」をコピー

## ユーザの作成 [Azure AD 連携] (5/6)

| ● IDプロバイダの選択     IDプロバイダ Azure       ● ドメインの検証     フェデレーシ<br>ョンメタデー Check Point Harmony Connect (Azure AD).xml<br>タ       ● 接続の許可     ドメイン smb-se.checkpoint.sc       ● メタデータの設定     アブリケーシ<br>ョン(クライ<br>アント)ID       ● ディレクトリ | ĺ   |
|----------------------------------------------------------------------------------------------------|-----|
| <ul> <li>         ・ ドメインの独臣         <ul> <li>アエデレーションメタデー Check Point Harmony Connect (Azure AD),xml タ</li> <li> <ul></ul></li></ul></li></ul>                                                                                 |     |
| <ul> <li>◆ 接続の許可</li> <li>ドメイン smb-se.checkpoint.sc</li> <li>アプリケーシ<br/>=&gt; (クライ<br/>アント)ID</li> <li>モッレクトリ</li> </ul>                                                                                                    | H   |
| ▼ メタデータの設定       アプリケーション(クライ<br>アント)ID       モメレクトリ                                                                                                    |     |
| ディレクトリ                                                                                                    | l   |
| ディレクトリ統合の     (テナント)ID     設定                                                                                                    | l   |
| <ul> <li>クライアント</li> <li>Dプロバイダの確認</li> <li>詳細は雪雅ガイドを参照してください</li> </ul>                                                                                                    | 1   |
| 夏る 10プロバイダの追加                                                                                                    | a l |
| Check Point Infinity Portal x +     Check Point Infinity Portal x +     → C                                                                                                    |     |
| III- HARMONY CONNECT I apjapan smb se 🗸                                                                                                    | ų   |
| は<br>Harmony Connectアプリ<br>IDプロバイダ<br>IDプロバイダ                                                                                                    | I   |
| Application Access     Application Access     Application Access     Application Access                                                                                                    |     |
| ASERS オフラレミス管理<br>ドメイン<br>ロボート&ログ smb-se.checkpoint.sc                                                                                                    |     |
| POLICY                                                                                                    |     |
|                                                                                                    |     |
|                                                                                                    |     |
| LOGS &<br>EVENTS                                                                                                    |     |

11.ID プロバイダの設定内容を確認して、「ID プ ロバイダの追加」を押す

#### 12. Harmony Connect への ID プロバイダの追加 が完了

## ユーザの作成 [Azure AD 連携] (6/6)

| Scarch              | <del>米</del> New ▼                               |
|---------------------|--------------------------------------------------|
| Groups (4)          | Any Identified User                              |
| Any Identified User |                                                  |
| HamonyConnect       | Client, or at a site (using identity awareness). |
| Sales-G             |                                                  |
| System-G            |                                                  |
|                     |                                                  |
|                     |                                                  |
|                     | <b>使用場所:</b><br>未使用                              |

13.ID プロバイダと Harmony Connect との間 で、ユーザとグループの同期が完了すると、 「POLICY > アクセスコントロール > イン ターネットアクセス」のオブジェクトに、 ID プロバイダの「ユーザ」と「グループ」

が自動追加される

• 「ユーザ、「グループ」の同期が可能な ID プロ

バイダは、Azure AD、Okta、PingID のみ

14.「ユーザ」と「グループ」は、Access

Control のルール作成時に「ソース(送信

元)」として指定可能

## ConnetApp のマニュアルインストール(1/4)

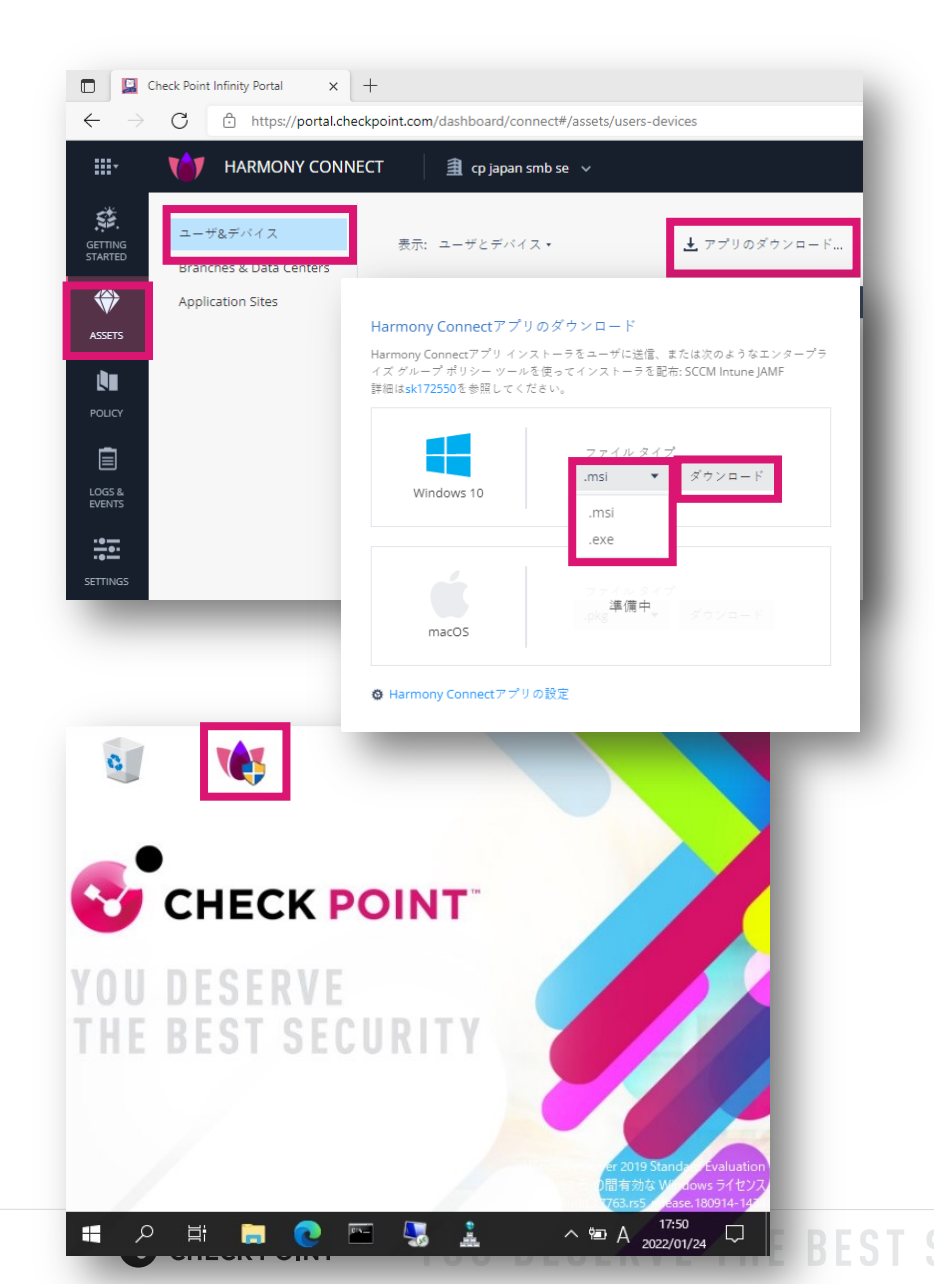

- 1. 「ASSETS > ユーザ&デバイス」を選択する
- 2. 「アプリのダウンロード」を押す
- ファイルタイプを選択して「ダウンロード」
   を押してダウンロードする

#### 4. インストールファイルをダブルクリックする

### ConnetApp のマニュアルインストール(2/4)

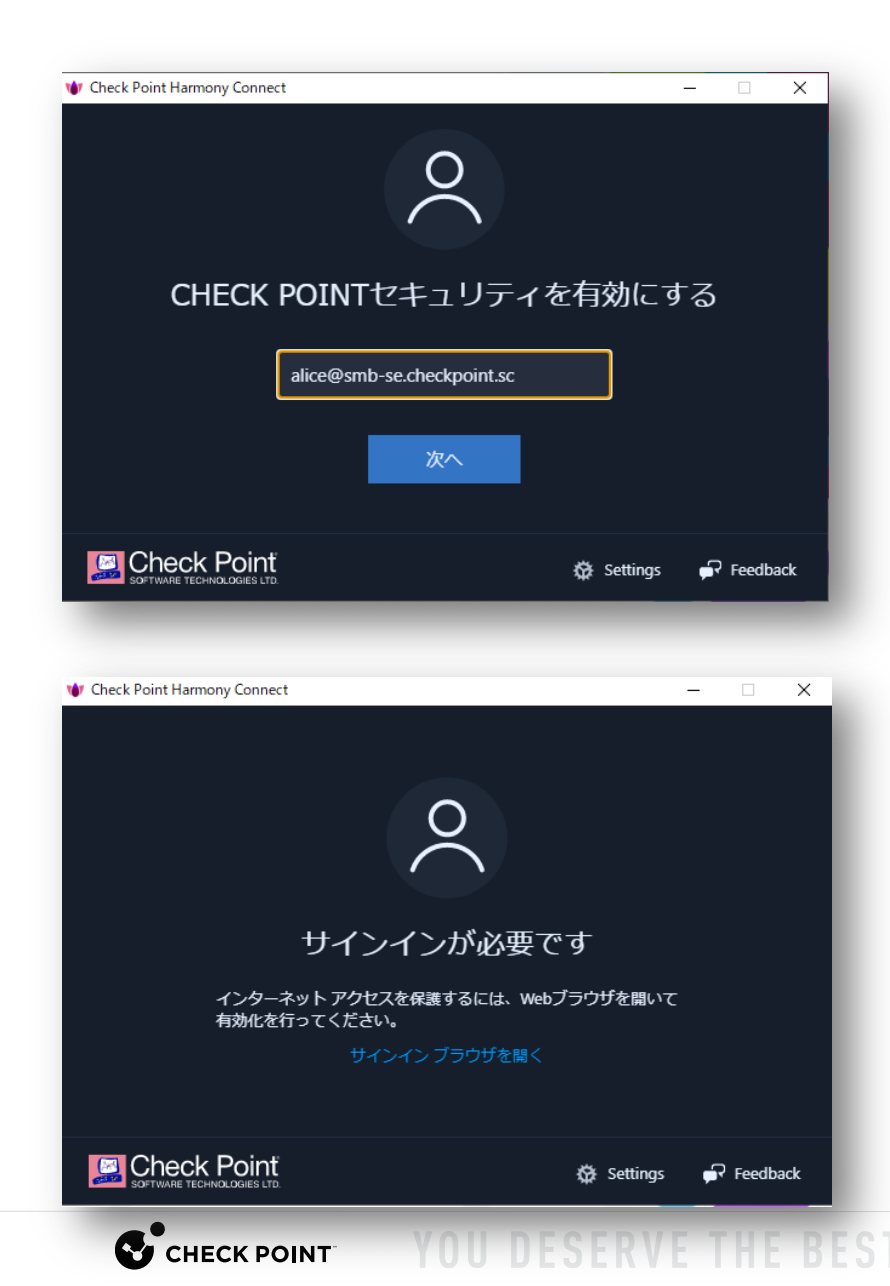

認証ダイアログボックスが表示されるので、
 「ユーザ名(メールアドレス形式)」を入力し、「次へ」を押す

# サインインを求められるので、「サインイン ブラウザを開く」を押す

## ConnetApp のマニュアルインストール (3/4)

| דאלא 🚼 🖿                                      | トにサインイン × +                                                                                                    |                    | -                  | D        | ×     |
|-----------------------------------------------|----------------------------------------------------------------------------------------------------|--------------------|--------------------|----------|-------|
| $\leftarrow \rightarrow c$                    | https://login.mi 🏠 📮                                                                                                    | 3 ₫                | Ē                  |          |       |
|                                               |                                                                                                    |                    |                    |          |       |
|                                               | Microsoft                                                                                                    |                    |                    |          |       |
|                                               | サインイン                                                                                                    |                    |                    |          |       |
|                                               | alice@smb-se.checkpoint.sc                                                                                                    |                    | _                  |          |       |
|                                               | アカウントにアクセスできない場合                                                                                                    |                    |                    |          |       |
|                                               |                                                                                                    |                    |                    |          |       |
|                                               |                                                                                                    | 次へ                 |                    |          |       |
|                                               |                                                                                                    |                    | _                  |          |       |
|                                               | -                                                                                                    |                    |                    |          |       |
|                                               | ♀ サインイン オブション                                                                                                    |                    |                    |          |       |
|                                               |                                                                                                    | 利用規約               | <sup>プ</sup> ライバシー | と Cookie |       |
| _                                             |                                                                                                    |                    |                    |          |       |
| -                                             |                                                                                                    |                    |                    |          |       |
| <ul> <li>דאסטען</li> </ul>                    | -159472472 x +                                                                                                    |                    | _                  | 0        | ×     |
| الاولىر                                       | トビザインイン × 十<br>合 https://login.mi 公 旦                                                                                                    | 3   ₫              | Ð<br>-             | •        | ×<br> |
| ת וינמלית ∎<br>לאלילית באלי<br>באלילילי       | -にサインイン x +<br>合 https://login.mi 介。 💻                                                                                                    | 3 ↓ 5 <sup>±</sup> | -<br>-             | •        | ×<br> |
| الرونير ∎<br>← → C                            | トビサインイン × 十<br>合 https://login.mi 🏠 💻                                                                                                    | 3   ☆              | -<br>-             | •        | ×<br> |
| וענמלע <b>ו</b><br>ל< → C                     | ・Cザインイン x +<br>https://login.mi 介。  Microsoft                                                                                                    | 3 €                | -<br>-             | •        | ×<br> |
| الرونير <b>■</b><br>← → C                     | -にサインイン × +<br>♪ https://login.mi ☆ ■<br>Microsoft<br>← alice@smb-se.checkpoint.sc                                                                                                    | G   ¢=             | -<br>-             | •        | ×<br> |
| الاכמד <b>■</b> דאסטע<br>← → C                | ・Cザインイン x +<br>① https://login.mi 公 I<br>Microsoft<br>← alice@smb-se.checkpoint.sc<br>パスワードの入力                                                                                             | 3   ₽              | -<br>-             | •        | ×<br> |
| <ul> <li>■ 70000</li> <li>← → C</li> </ul>    | <ul> <li>トビサインイン × +</li> <li>              https://login.mi ☆ ■      </li> <li>Microsoft             ← alice@smb-se.checkpoint.sc             バスワードの入力             がスワード      </li> </ul> | G   ¢=             | -<br>-             | •        | ×<br> |
| الادرير <b>■</b> ک<br>← → C                   | -にサイソイン x +<br>① https://login.mi 公 Q<br>Microsoft<br>← alice@smb-se.checkpoint.sc<br>パスワードの入力<br>パスワード<br>パスワード                                                                           | 3   €              | -<br>-             |          | ×<br> |
| תנימד <b>וו</b><br>← → C                      | ・とサインイン × +<br>♪ https://login.mi ☆ ■<br>Microsoft<br>← alice@smb-se.checkpoint.sc<br>パスワードの入力<br>/(スワード<br>パスワードを忘れた場合                                                                    | 3 ↓ f=             | -                  | •        | ×<br> |
| <ul> <li>■ 770004</li> <li>← → C</li> </ul>   | -にサイソイン x +<br>① https://login.mi 公 Q<br>Microsoft<br>← alice@smb-se.checkpoint.sc<br>パスワードの入力<br>パスワード<br>パスワード                                                                           | 3   €              | -<br>@             | •        | ×<br> |
| <ul> <li>■ # γτιστη</li> <li>← ⇒ C</li> </ul> | ・とサインイン × +<br>♪ https://login.mi ☆ ■<br>Microsoft<br>← alice@smb-se.checkpoint.sc<br>パスワードの入力<br>/(スワード<br>ノスワードを忘れた場合                                                                    | 3   €=<br>9        | -<br>-             | •        | ×<br> |

YOU DESERVE THE BEST SECURITY

CHECK POINT

8. サインインページで「ユーザ名(メールアド レス形式)」を入力し、「次へ」を押す

## 9. 「パスワード」を入力し、「サインイン」を 押す

## ConnetApp のマニュアルインストール (4/4)

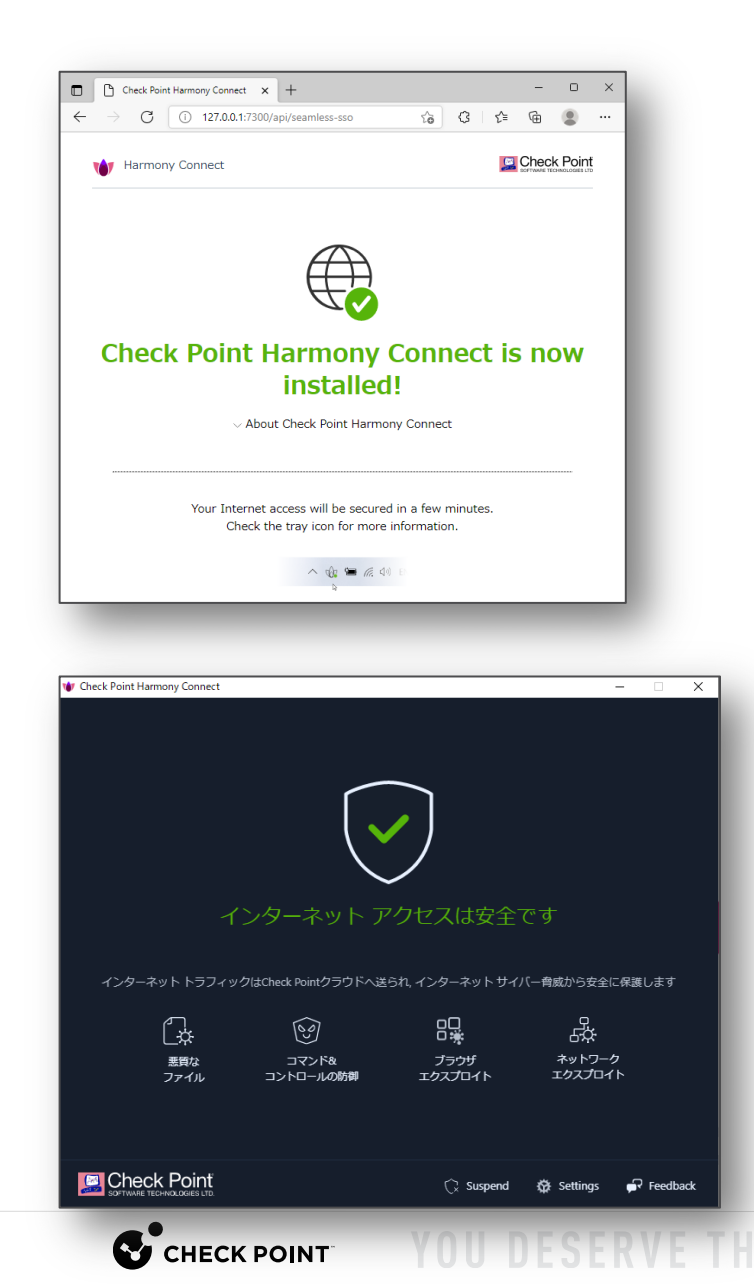

#### 10.サインインが完了すると、ConnectApp のイ ンストールが完了する

# 11.インストールが完了すると、自動的にHarmony Connect がトラフィックの保護を開 始する

## Azure AD での認証連携設定(1/10)

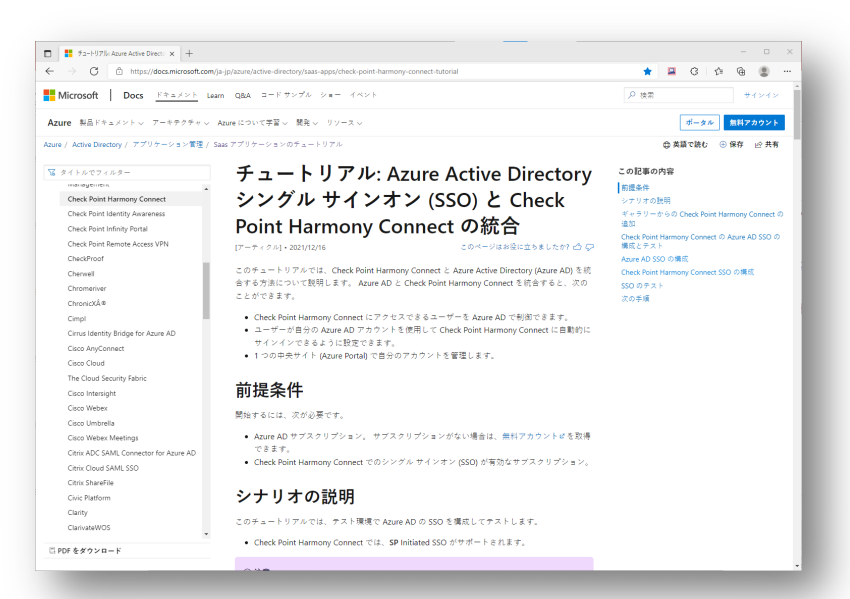

- 1. 基本的には Microsoft が公開しているチュートリアルに沿っ て設定すればよいが、一部設定が不足している
  - チュートリアル: Azure Active Directory シングル サインオン (SSO) と Check Point Harmony Connect の統合
  - https://docs.microsoft.com/ja-jp/azure/active-directory/saasapps/check-point-harmony-connect-tutorial
- 2. Azure AD SSO の構成の流れ
  - I. エンタープライズアプリケーションの作成
  - II. SSO 方式の選択
  - III. SAML 構成の設定
  - Ⅳ. 属性とクレームの確認
  - V. フェデレーション メタデータ XMLのダウンロード
  - ∨Ⅰ. クライアントシークレットの作成
  - VII. APIのアクセス許可設定

S<sup>C</sup> CHECK POINT<sup>™</sup> YOU DESERVE THE BEST SECURITY<sup>VIII</sup>. ユーザ、グループの割り当て

#### Azure AD での認証連携設定(2/10) エンタープライズアプリケーション> すべてのアプリケーション (プレビュー)

| <ul> <li>■ エンタープライズ アプリケーション - Mic</li> <li>← → C ● https://poor</li> </ul> | × +                                                                  |
|-----------------------------------------------------------------------------|----------------------------------------------------------------------|
| ≡ Microsoft Azure                                                           | /ース、サービス、ドキュメントの検索(G+/) 🛛 🖸                                          |
| ホーム > CPJ > エンタープライズア                                                       | <sup>プリヶーション</sup><br><b>アプリケーション</b>   すべてのアプリケーション                 |
| CPJ - Azure Active Directory                                                |                                                                      |
| 概要                                                                          | <ul> <li>② 新しいエンタープライズ アプリ検索のプレビューをお試しください。クリック</li> </ul>           |
| ★ 問題の診断と解決                                                                  | Azure AD テナントを ID プロバイダーとして使用するように設定されている、こ                          |
| 管理                                                                          | 理、検索します。詳細については、こちらをご覧ください。                                          |
| <ul> <li>リハ このアフリリーション</li> <li>アプリケーション プロキシ</li> </ul>                    | アノリケーションの値頭     アフリケーションの状態     アフ       エンタープライズ アプリ      すべて     す |
| 🐼 ユーザー設定                                                                    |                                                                      |

| Check Point Harmony Connect (/ 🗙 +                                                                           | - • ×                                                                                                    |
|----------------------------------------------------------------------------------------------------|----------------------------------------------------------------------------------------------------|
| 🗧 🔶 C 🗈 https://portal.azure.com/#blade/Microsoft_AAD_IAM/AppGa                                              | llery8ladeV2 🖉 🕼 🚇 🖉 🕼 🚇 🖤                                                                                                    |
| ■ Microsoft Azure P リソース、サービス、ドキュメントの検索 (G+/)                                                                | R 🖗 🕸 🧟 🐺 🧕                                                                                                    |
| *ーム、販売のディレクトリンエンタープライズアプリケーションン<br>Azure AD ギャラリーの参照 …                                                       | Check Point Harmony Connect (Azure AD) $\times$                                                                                                    |
|                                                                                                    | 👰 フィードバックがある場合                                                                                                    |
| + 独自のアプリケーションの作成 (1) 新しいギャラリーアプリを要求する   A <sup>2</sup> ?                                                     | ロゴ () 名前*()                                                                                                    |
| 飲良された新しいアプリギャラリーエクスペリエンスをご利用いただいています。従来の                                                                     | Check Point Harmony Connect (Azure AD)                                                                                                    |
| uure AD アプリ ギャラリーは、シングル サインオン (SSO) と自動ユーザー プロビジョニン<br>ドプロイするときに、事前に構築されたチンプレートを活用して、ユーザーをより安全に7<br>Sい。      | 発行売 0         プロビジョング 0           Check Point         自動プロビジョングはサポート<br>されていません                                                                                                    |
| <ul> <li></li></ul>                                                                                          | シングル サインオン モード 〇 URL 〇<br>SAML ペース の テインオン http://checkpoint.com/<br>リンタ きれた サインオン                                                                                                    |
| RFOARROS S E RERCI L'UIST<br>Connect (Azure AD)<br>Connect (Azure AD)<br>Const Dent<br>응                     | Check Point Harmony Connect (Azure AD) 現金の手順に関するチュー<br>トリフット 読む<br>Check Point Harmony Connect protects (Jochaly distributed branch<br>office or vitual networks to Instremt GSU202) connections with<br>advanced threat prevention and can automatically secure Azure<br>assets. |
| Check Point Identity<br>Awareness<br>Chack Point<br>Chack Point<br>Chack Point<br>Chack Point<br>Chack Point |                                                                                                    |

3. エンタープライズアプリケーション画面で、「新しい

アプリケーション」をクリックする

- Azure AD ギャラリーで、「Check Point Harmony Connect」のキーワードで検索する
- 5. 「Check Point Harmony Connect (Azure AD)」を選択 する
- 6. 「作成」を押す

## Azure AD での認証連携設定(3/10)

エンタープライズアプリケーション > Check Point Harmony Connect (Azure AD) > 概要

#### 7. 「シングルサインオンの設定」をクリックする

| ← → C Ô https://porta   | n L '<br>al.azure.com/?l=ja.ja-jp#blade/Microsoft_AAD_IAM/ManagedAppMenuBlade/ 8a 🎲 📮 🕃 🇯 🔂 🧟                                                                                                    |   |
|-------------------------|----------------------------------------------------------------------------------------------------|---|
| Microsoft Azure タリソ-    | ース、サービス、ドキュメントの検索 (G+/) 🛛 💀 🖉 🛞 🕜 🔗                                                                                                    | 0 |
| ホーム > CPJ > エンタープライズ アフ | プリケーション 〉 Azure AD ギャラリーの参照 〉                                                                                                    |   |
| Check Point Harmo       | ony Connect (Azure AD)   概要 …                                                                                                    | × |
| «                       |                                                                                                    | 1 |
| 4 概要                    | プロパティ                                                                                                    |   |
| 🛄 デプロイ計画                | ▲前 ①                                                                                                    |   |
| 管理                      | Check Point Harmony Conn                                                                                                    |   |
| プロパティ                   | アプリケーション ID ①                                                                                                    |   |
| 🔺 所有者                   | 0                                                                                                    |   |
| 。 ロールと管理者 (プレビュー)       |                                                                                                    |   |
| ▶ ユーザーとグループ             | Getting Started                                                                                                    |   |
| シングルサインオン               |                                                                                                    |   |
| ⊅ プロビジョニング              |                                                                                                    |   |
| ⊙ セルフサービス               | <ul> <li>2。シングルサインオンの設定</li> <li>1。ユーザーとグループの割り当て</li> <li>ジーボーが自分の Azura AD 資格停留を使</li> </ul>                                                                                                    |   |
| 💁 カスタム セキュリティ属性 (プレ     | 特定のユーザーおよびグループにアプリ コーリーが自力の general 気 (目前) (Control (ローン) (ローン) (ロー) (ロー) (ロー) (ロー) (ロー) (ロー) (ロー) (ロー |   |
| ピュー)                    | シージョン にんこう きるようにする ユーザーとグループの割り当て たまっませい                                                                                                    |   |
| セキュリティ                  | TEREVORIA                                                                                                    |   |
| 🎍 条件付きアクセス              |                                                                                                    |   |
| 🖁 アクセス許可                |                                                                                                    |   |

| Check Point Harmony Connect (/                                                                                                    |                                                                                                    | ×   |  |  |  |  |  |
|----------------------------------------------------------------------------------------------------|----------------------------------------------------------------------------------------------------|-----|--|--|--|--|--|
| $\leftarrow \rightarrow \mathbb{C}  \textcircled{a}  \texttt{https://portal.azure.com/?l=ja.ja-jp#blade/Microsoft_AAD_IAM/ManagedAppMenuBlade/S}  \texttt{as}  \textcircled{a}  \textcircled{a}  \end{array}{a}  \textcircled{a}  \textcircled{a}  \textcircled{a}  \textcircled{a}  \textcircled{a}  \textcircled{a}  \textcircled{a}  \textcircled{a}  \textcircled{a}  \textcircled{a}  \textcircled{a}  \textcircled{a}  \textcircled{a}  \textcircled{a}  \end{array}{a}  \textcircled{a}  \textcircled{a}  \textcircled{a}  \textcircled{a}  \end{array}{a}  \textcircled{a}  \textcircled{a}  \textcircled{a}  \end{array}{a}  \end{array}{a}  \textcircled{a}  \textcircled{a}  \end{array}{a}  \end{array}{a}  \end{array}{a}  \end{array}{a}  \end{array}{a}  \end{array}{a}  \end{array}{a}  \end{array}{a}  \end{array}{a}  \end{array}{a}  \end{array}{a}  \end{array}{a}  \end{array}{a}  \end{array}{a}  \end{array}{a}  \end{array}{a}  \end{array}{a}  }a  \end{array}{a}  }a  \end{array}{a}  }a  \\a  \\a  \\a  \\a  \\a  \\a  $ |                                                                                                    |     |  |  |  |  |  |
| 😑 Microsoft Azure 🔎 リソー                                                                                                    | ス、サービス、ドキュメントの検索(G+/) 🛛 🕞 🖓 🛞 🕐 🔗                                                                                                    | 0   |  |  |  |  |  |
| ホーム > CPJ > エンタープライズ アプ                                                                                                    | リケーション > Azure AD ギャラリーの参照 > Check Point Harmony Connect (Azure AD)                                                                                                    |     |  |  |  |  |  |
| Check Point Harmo     TVタープライズアプリケーション                                                                                                    | ny Connect (Azure AD)   シングル サインオン …                                                                                                    | ×   |  |  |  |  |  |
| ×                                                                                                    |                                                                                                    | 1   |  |  |  |  |  |
| 116                                                                                                    | シングルサインオン (SSO) により、組織内のユーザーが、自分が使用しているすべてのアプリケーションに、1 つのアカウントで<br>サインインできるようになるため、ユーザーが Azure Active Directory のアプリケーションにサインオンするときのセキュリティと                                                                                                    | - 1 |  |  |  |  |  |
| 山 デプロイ計画                                                                                                    | 利便性を向上します。一度ユーザーがアプリケーションにログインすると、その資格情報は、そのユーザーがアクセスする必要が                                                                                                    | - 1 |  |  |  |  |  |
| 管理                                                                                                    | ある他のすべてのアプリケーションに使用されます。詳細については、こちらをご覧ください。                                                                                                    | - 1 |  |  |  |  |  |
| プロパティ                                                                                                    |                                                                                                    | - 1 |  |  |  |  |  |
| 🎥 所有者                                                                                                    | シングル サインオン方式の選択 判断に役立つヘルプの表示                                                                                                    | - 1 |  |  |  |  |  |
| 👃 ロールと管理者 (プレビュー)                                                                                                    |                                                                                                    | - 1 |  |  |  |  |  |
| 🎄 ユーザーとグループ                                                                                                    | ★Abb     ★Abb     ★A                                                                 | . 1 |  |  |  |  |  |
| ∋ シングル サインオン                                                                                                    | シングルサインオンが有効になってい<br>SAML (Security Assertion Markup<br>SAML (Security Assertion Markup<br>SAML (Security | - 1 |  |  |  |  |  |
| Φ プロビジョニング                                                                                                    | ません。ユーザーは、[マイ アプリ]か Language) プロトコルを使用した、ア<br>らアプリを起動できません。 プリケーションに対する多機能かつセ                                                                                                    |     |  |  |  |  |  |
| ⊖ セルフサービス                                                                                                    | キュリティで保護された認証。                                                                                                    |     |  |  |  |  |  |
| ■ カスタム セキュリティ属性 (プレ<br>ビュー)                                                                                                    |                                                                                                    |     |  |  |  |  |  |
|                                                                                                    |                                                                                                    |     |  |  |  |  |  |

CHECK POINT

#### 8. 「SAML」をクリックする

| Azure AD での<br>エンタープライズアプリケー<br>Microsoft Azure アリイス、ナーマス、ドキュメントの検索 (G+)<br>かーム > CP) > エンターブライズアプリケーション > Azure AD ギャラリーの参照 > Check Point Harmony Connect (Azure AD)   SAML ペースのサインオ<br>エンターブライズアプリケーション | )認証連携設<br>ション > Check Point Harr<br>9.                                                   | <b>定(4/10)</b><br>nony Connect (Azure AD) > シングルサインオン<br>「基本的な SAML 構成」欄の「編集」をクリックする |
|----------------------------------------------------------------------------------------------------|------------------------------------------------------------------------------------------|--------------------------------------------------------------------------------------|
| 基本的な SAML 構成<br>識別子 (エンティティ ID)<br>応答 URL (Assertion Consumer Service URL)<br>サインオン URL<br>リレー状態<br>ログアウト URL                                                                                             | <ul> <li>✓ 編集</li> <li>必須</li> <li>必須</li> <li>必須</li> <li>省略可能</li> <li>省略可能</li> </ul> |                                                                                      |
| C まやりに SAML 観点 - Microsof × +                                                                                                    | - □ ×<br>★ ⊕ ⊕ • ···<br>×<br>10.                                                         | 「応答URL」、「サインオンURL」欄に、以下のURL<br>を入力する<br>• https://cloudinfra-                        |

gw.portal.checkpoint.com/api/saml/sso

既定

1

① プロビジョニング

💿 カスタム セキュリティ属性 (フ

サインオン URL\* 💿

https://cloudinfra-gw.portal.checkpoint.com/api/saml/sso

😔 セルフサービス

**セキュリティ** 

👃 アクセス許可

🟮 トークンの暗号化

| <ul> <li>https://portal.azure.com/?l=ja.ja-jp#blade/Microsoft.AA</li> <li>crosoft Azure タリソース、サービス、ドキュメントの検索(G+/)</li> </ul>                                         | ND_IAM/ManagedAppMenuBlade/S 려あ 12급 🔛 13 12 11 🕀 🐷                                        |                                                                                      |
|----------------------------------------------------------------------------------------------------|-------------------------------------------------------------------------------------------|--------------------------------------------------------------------------------------|
| $P_{1} > \pm 2 = 2 = 2 = 2 = 2 = 2 = 2 = 2 = 2 = 2$                                                                                                    | 区 碌 ♀ ◎ ァ<br>短 > Check Point Harmony Connect (Azure AD) ><br>ML ペースのサインオン …               | 「接続の許可」の画面の「ユーザ属性とクレー                                                                |
| ススアプリケーション<br>属性とクレーム                                                                                                    |                                                                                           | が同じであることを確認する                                                                        |
| givenname                                                                                                    | user.givenname                                                                            |                                                                                      |
| surname                                                                                                    | user.surname                                                                              |                                                                                      |
| emailaddress                                                                                                    | user.mail                                                                                 |                                                                                      |
| name                                                                                                    | user.userprincipalname                                                                    |                                                                                      |
| groups                                                                                                    | user.groups                                                                               |                                                                                      |
| 一意のユーザー ID                                                                                                    | user.userprincipalname                                                                    |                                                                                      |
|                                                                                                    | - 0                                                                                       |                                                                                      |
| C C C Attps://portal.azure.com/?l=jaja-jp#blade/Microsoft_AA Cocoft Anuco C UV_Z C C C C C C C C C C C C C C C C C C C                                               | D_IAM/ManagedAppMenuBlade/S 88 රු 🗳 🔇 රූ 🛱                                                | 12 「SAMI 署名証明書」欄の「フェデレーション                                                           |
| heck Point Harmony Connet () X 十<br>C 合 https://portal.azure.com/?l=ja.ja-jp#blade/Microsoft_AA<br>rosoft Azure タリソース、サービス、ドキュメントの検索(G+/)                            | DJAM/ManagedAppMenuBlade/S ab G 里 G ☆ ● ®                                                 | 12. 「SAML 署名証明書」欄の「フェデレーション                                                          |
| neck Roint Harmony Connet U × 十<br>C 合 https://portal.azure.com/?l=ja.ja-jp#blade/Microsoft.AA<br>rosoft Azure クリソース、サービス、ドキュメントの検索 (G+/)<br>ML 著名証明書                | D_IAM/ManagedAppMenuBlade/S 88 分 厘 ③ ☆ @                                                  | 12. 「SAML 署名証明書」欄の「フェデレーション<br>データ XML」をダウンロードし、Harmony Cor                          |
| hetek Point Harmony Connet () × 十<br>C 合 https://portal.azure.com/?l=ja.ja-jp#blade/Microsoft,AA<br>rosoft Azure タリソース、サービス、ドキュメントの検索(G+/)<br>ML著名証明書                | DJAM/ManagedAppMenuBlade/5 ab fg 単 ③ f= fg ●                                              | 12. 「SAML 署名証明書」欄の「フェデレーション<br>データ XML」をダウンロードし、Harmony Cor                          |
| heck Point Harmony Connet (* X 中<br>C 合 https://portal.azure.com/?l=ja.ja-jp#blade/Microsoft.AA<br>rosoft Azure クリソース、サービス、ドキュメントの検索 (G+)<br>ML 著名臣明書                | D.JAM/ManagedAppMenuBlade/5 88 73 単 3 12 6 6 2<br>日 日 夕 ② ③ ⑦ 尺<br>アクティブ                  | 12. 「SAML 署名証明書」欄の「フェデレーション<br>データ XML」をダウンロードし、Harmony Cor<br>の「メタデータの設定」の画面でアップロード |
| eee Point Harmony Connect () × +<br>C ① https://portal.azure.com/?l=jaja-jp#blade/Microsoft.AA<br>rosoft Azure アリソース、サービス、ドキュメントの技術 (G+/)<br>ML書名証明書<br>C ②<br>前期限 2 | ND_JAM/ManagedAppMenuBlade/S さあ 分 国 ③ 介 優 ●<br>区 日 学 ※ ③ ア<br>アクティブ<br>024/11/17 11:04:41 | 12. 「SAML 署名証明書」欄の「フェデレーション<br>データ XML」をダウンロードし、Harmony Co<br>の「メタデータの設定」の画面でアップロード  |

## Azure AD での認証連携設定(6/10)

アプリの登録 > Check Point Harmony Connect (Azure AD)

| R定のディレクトリ - Microsoft Azur × +                                                                         |                                                                            |                                                                      |                                        |                  | -              | o ×        |
|----------------------------------------------------------------------------------------------------|----------------------------------------------------------------------------|----------------------------------------------------------------------|----------------------------------------|------------------|----------------|------------|
| $\leftarrow$ $\rightarrow$ $G$ $\stackrel{\wedge}{\doteq}$ https://portal.azure.com/#blade/Microsoft_A | AD_IAM/ActiveDirectoryMe                                                   | nuBlade/Registered 🖉                                                 | ි 🚨 ර                                  | £∕≡              | <b>@</b>       |            |
| 三 Microsoft Azure 👂 リソース、サービス、ドキュメントの被                                                                 | 索 (G+/)                                                                    | 📃 🛛 🖓 🖉 🖉                                                            |                                        |                  |                | 8          |
| ホーム > 既定のディレクトリ                                                                                        |                                                                            |                                                                      |                                        |                  |                |            |
| <mark>₩</mark> 既定のディレクトリ│アプリの登録 .<br><sub>Azure Active Directory</sub>                                 | ¢                                                                          |                                                                      |                                        |                  |                | ×          |
| ● 概要                                                                                                   | (ント 🤌 トラブルシュー                                                              | ティング 🖒 最新の情報に更新                                                      | 新 🛓 ダウンロー                              | F                |                |            |
| <ul> <li>□ ブレビュー機能</li> <li>② 2020 年 6 月 30 日以降、<br/>ニカル サポートとせき<br/>Microsoft 認証ライブラ!</li> </ul>      | Azure Active Directory 認証ライ<br>リティ更新プログラムは今後も<br>(MSAL) および Microsoft Grap | ブラリ (ADAL) および Azure AD Gra<br>提供されますが、機能更新プログラ<br>h にアップグレードする必要があり | aph に新しい機能は1<br>ラムは提供されません<br>ます。 詳細情報 | っう追加され<br>.。アプリケ | ません。テ<br>ーションを | ÷ ×        |
| 管理<br>▲ ユーザー<br>本 エー ガー                                                                                | 所有しているアプリケ                                                                 | ーション 削除されたアプリ                                                        | ケーション                                  |                  |                |            |
|                                                                                                    | これらの結<br>つかりました                                                            | 「ケーション (クライアント) ID 次                                                 | ₹の値で始まる ╳                              | <b>™</b> ₽ 7     | ィルターの          | 1追加        |
| <ul> <li>管理単位</li> <li>Check Point Harmor</li> <li>エンタープライズ アプリケー</li> </ul>                           | y Connect (Azure AD)                                                       | アプリケーション (クライ<br>5072642f-70e1-4ace-9232-f.                          | 作成日 ↑↓                                 | 証明書と<br>-        | :シークレ          | ୬ <b>ト</b> |
| ý≡>                                                                                                    |                                                                            | bdc1ac05-5871-4942-a9a6-0                                            | 5 2021/12/7                            | -                |                |            |
| 戦 アプリの登録                                                                                               |                                                                            |                                                                      |                                        |                  |                |            |
| <ul> <li>Identity Governance</li> </ul>                                                                |                                                                            |                                                                      |                                        |                  |                |            |

| <ul> <li>クライアント シークレットの追加 - Mic</li> </ul>                                 | × +                                                                                                    |                       |              |       |       | -  | 0   | ×    |
|----------------------------------------------------------------------------|----------------------------------------------------------------------------------------------------|-----------------------|--------------|-------|-------|----|-----|------|
| $\leftarrow$ $\rightarrow$ C $https://portal$                              | al.azure.com/?l=ja.ja-jp#blade/Microsoft_AAD                                                                                                    | _RegisteredApps/Appli | icationMe að | ය 🚨   | 3   ☆ | œ  |     |      |
| ≡ Microsoft Azure 🔎 リソー                                                    | ース、サービス、ドキュメントの検索 (G+/)                                                                                                    | Þ                     | o 🗣 🖉 «      | 3 O R |       |    |     | 0    |
| $\pi - L > CPJ > Check Point Harmony$                                      | Connect (Azure AD)                                                                                                    | クライアン                 | トシークレ        | ットの追  | 追加    |    |     | ×    |
| <ul> <li>              → 快悪 (Ctrl+r)             ≪             様</li></ul> |                                                                                                    | 說明<br>有効期限            |              | 24 か月 |       |    |     | ~    |
| 管理<br>■ ブランド<br>● 町田舎とシークレット<br>Ⅲ トークン漠成                                   | <ul> <li>Application registration certificates, secr</li> <li>Certificates (0)</li> <li>Lient secrets (0)</li> <li>トークンの要求時にアプリケーションが自<br/>こともあります。</li> </ul> |                       |              |       |       |    |     |      |
| <ul> <li>◆ APIのアクセス許可</li> <li>▲ APIの公開</li> </ul>                         | + 新しいクライアントシークレット<br>**** ********************************                                                                                                    | ۴                     |              |       |       |    |     |      |
| СНЕСК                                                                      | 説明<br>demo                                                                                                    | 有効期限<br>2023/11/17    | 値            |       | Q     | シ- | -クレ | ÿ⊦ID |

13. 「アプリの登録」画面で、「すべてのアプリケーショ ン」をクリックする

14. 「Check Point Harmony Connect (Azure AD)」が表示されるのでクリックする

15.「証明書とシークレット」をクリックする
16.「新しいクライアントシークレット」をクリックして、 クライアントシークレットを追加する

「説明」、「有効期限」は、任意

17. 作成されたクライアントシークレットの「値」をコピー して、Harmony Connect の「ディレクトリ統合の設

定 画面に入力する

## Azure AD での認証連携設定(7/10)

アプリの登録 > Check Point Harmony Connect (Azure AD)

| Check Point Harmony Connect (/ ×                                       | + - • ×                                                                                                    |
|------------------------------------------------------------------------|----------------------------------------------------------------------------------------------------|
| $\leftarrow$ $\rightarrow$ C $https://portal.azu$                      | re.com/#blade/Microsoft_AAD_RegisteredApps/ApplicationM 🖉 🏠 🞴 🔇   🗲 🔂 😩 …                                                                       |
| 😑 Microsoft Azure 🔎 リソース、                                              | サービス、ドキュメントの検索 (G+) 🛛 💀 🖓 🛞 🕐 🔗                                                                                                    |
| ホーム > 既定のディレクトリ > Check Poi                                            | nt Harmony Connect (Azure AD)                                                                                                    |
| × 🕘 Check Point Harm                                                   | ony Connect (Azure AD)   API のアクセス許可 🖌 …                                                                                                    |
| ▶ 検索 (Ctrl+/) ≪                                                        | ○ 最新の情報に更新   🔗 フィードバックがある場合                                                                                                    |
| 賜 根憂                                                                   |                                                                                                    |
| 📣 クイックスタート<br>🚀 統合アシスタント                                               | ⑦ "管理者の現在が必要"引には、追集の規定性が表示されます。ただし、ユーザーの同意は、アクセス許可、ユーザー、アプリ<br>どとにカスタマイズできます。この列には、ご自分の組織や、このアプリが使用される組織の確が反映されていない場合があ<br>ります。 詳細情報            |
| 管理<br>ゴランド化とプロパティ                                                      | 構成されたアクセス許可                                                                                                    |
|                                                                        | アプリケーションは、同意のプロセスの一環としてユーザーが管理者からアクセス許可が行与されている場合、APA を呼び出<br>ことが承認されます。構成されたアクセス許可の一覧には、アプリケーションに必要なすべてのアクセス許可を含める必要す<br>ります。アクセス許可と同意に関する範疇情報 |
| <ul> <li>         ・ 証明管とソークレット         ・         ・         ・</li></ul> | + アクセス許可の追加 / 原定のディレクトリ に管理者の同意を与えます                                                                                                    |
| → APIのアクセス許可                                                           | API/アクセス許可 種類 説明 管理者の同意が必要 状態                                                                                                    |
| ··· API の公開                                                            | アクセス許可は温加されませんでした                                                                                                    |
| 🌇 アプリロール                                                               |                                                                                                    |
| 🎒 所有者                                                                  | アクセス許可とユーザーの同意を表示および管理するために、エンタープライズ アプリケーションをお試しください。                                                                                          |
| •                                                                      | ·                                                                                                    |

#### API アクセス許可の要求

API を選択します

Microsoft API 所属する組織で使用している API 自分の API

よく使用される Microsoft API

Microsoft Graph

Office 365、Enterprise Mobility + Security、Windows 10 の大量のデータを活用しましょう。Azure AD、Excel、 Intune、Outlook/Exchange、OneDrive、OneNote、SharePoint、Planner などに単一エンドポイント経由でアクセス できます。 18. 「API のアクセス許可」をクリックする

19. 「アクセス許可の追加」をクリックする

# 20. 「API アクセス許可の要求」画面で、「Microsoft Graph」を選択する

CHECK POINT YOU DESERVE THE BEST SECURIT

#### Azure AD での認証連携設定(8/10)

アプリの登録 > Check Point Harmony Connect (Azure AD)

| API アクセス許可の要求                                                   |                                       |                                       | ×                         |                                  | 21. I                        | AP                   | 1 5 2                       |
|-----------------------------------------------------------------|---------------------------------------|---------------------------------------|---------------------------|----------------------------------|------------------------------|----------------------|-----------------------------|
| <b>く</b> すべての API                                               |                                       |                                       |                           |                                  | •                            | ጠ                    | िंग्ना                      |
| Microsoft Graph                                                 |                                       |                                       |                           |                                  |                              |                      | ℹϮ╹IJ⅃                      |
| https://graph.microsoft.com/ ドキュメント 🗗                           |                                       |                                       |                           |                                  |                              |                      |                             |
| アプリケーションに必要なアクセス許可の種類                                           |                                       |                                       | _                         |                                  | )2 □                         |                      | $\mathbb{L}\mathcal{D}^{-}$ |
| 委任されたアクセス許可                                                     | アプリケーションの許可                           |                                       |                           | <b>_</b>                         | - <u></u>                    |                      |                             |
| アプリケーションは、サインインしたユーザーとして API にアク・<br>スする必要があります。                | アプリケーションは、サインインし<br>ウンド サービスまたはデーモンとし | たユーザーなしで、バック<br>して実行されます。             | > グラ                      |                                  | 右                            | 까니                   | - + ;                       |
| アクセス許可を選択する                                                     |                                       | ुन् ,                                 | べて展開                      |                                  | .H                           |                      |                             |
| ₽ アクセス許可を入力し始めると、これらの結果がフィルタ-                                   | -処理されます                               |                                       |                           |                                  | •                            |                      | Grou                        |
| アクセス許可                                                          | 管理者の                                  | の同意が必要                                |                           |                                  |                              |                      |                             |
| ✓ Group (1)                                                     |                                       |                                       |                           |                                  | •                            |                      | User.                       |
| Group.Create ()<br>Create groups                                | はい                                    |                                       |                           |                                  |                              |                      |                             |
| Group.Read.All ()<br>Read all groups                            | はい                                    |                                       |                           |                                  |                              |                      |                             |
| Group.ReadWrite.All ① Read and write all groups                 |                                       | ony Connect (Az                       | zure A                    | <b>D)   API のアク</b> セ            | 2ス許可 ♪                       |                      |                             |
|                                                                 | ▶ 検索 (Ctrl+/) ≪                       | ◇ 最新の情報に更新                            | R 2                       | ィードバックがある場合                      |                              |                      |                             |
| V User (1)                                                      | - 概要                                  | アプリケーションはす。                           | こ対するアク                    | セス許可を編集しています。ユ                   | ーザーは、既に同意したこ                 | とがある場合で              | でも同意が必要になりま                 |
| User.Export.All ①<br>Export user's data                         | <ul> <li></li></ul>                   |                                       |                           |                                  |                              |                      |                             |
| User.Invite.All ①<br>Invite guest users to the organization     | 管理<br>■ ブランド化とプロパティ                   | ● "管理者の同意が必<br>プリごとにカスター<br>合があります。 算 | 要" 列には、<br>マイズできま<br>:細情報 | 組織の既定値が表示されます。<br>す。この列には、ご自分の組織 | ただし、ユーザーの同意に<br>や、このアプリが使用され | t、アクセス許™<br>いる組織の値が別 | 可、ユーザー、ア ×<br>反映されていない場     |
| User.ManageIdentities.All ()<br>Manage all users' identities    | Э 認証                                  | 構成されたアクセス                             | 許可                        |                                  |                              |                      |                             |
| -<br>User.Read.All ①                                            | ↑ 証明書とシークレット                          | アプリケーションは、同                           | 意<br>のプロセ                 | スの一環としてユーザーか管                    | 理者からアクセス許可カ                  | 付与されてい               | る場合、API を呼び出                |
| Read all users' full profiles                                   | ₩ トークン構成                              | すことが承認されます。<br>があります。 アクセス製           | 構成された<br>F可と同意に           | _<br>アクセス許可の一覧には、ア<br>関する詳細情報    | プリケーションに必要な                  | すべてのアク               | セス許可を含める必要                  |
| User.ReadWrite.All ①<br>Read and write all users' full profiles | <ul> <li>APIのアクセス許可</li> </ul>        |                                       |                           |                                  |                              |                      |                             |
|                                                                 | <ul> <li>API の公開</li> </ul>           | + アクセス許可の追加<br>ADI/アクセス許可の追加          | u V 晄河                    | Eのディレクトリ に管理者の <br>諸朋            | □思を与えます<br>管理表の同音ポぶ覀         | 计能                   |                             |
| アクセス許可の追加 破棄                                                    | アプリロール                                | API / デンセム計刊<br>Microsoft Graph (3)   | 住主状机                      | a.t. 17]                         | 6 注省の1月息70 必安                | 1八悲                  |                             |
|                                                                 |                                       | Group.Read.All                        | 委任済み                      | Read all groups                  | はい                           | ▲ 既定のテ               | ディレクトリに… ・・・                |
|                                                                 |                                       | User,Read                             | 委任済み                      | Sign in and read user pr         | いいえ                          |                      |                             |
|                                                                 | - マニフェスト                              |                                       | 200 Tale // 1 /           | 3                                |                              |                      |                             |

アクセス許可の要求」画面で、「アプリケーショ 可」を選択する の一覧が表示されるので、以下のアクセス許可を

する

- Group.Read.All
- Jser.Read.All

## Azure AD での認証連携設定(9/10)

る。

アプリの登録 > Check Point Harmony Connect (Azure AD)

| Check Point Harmony Connect (/ 🗙                           | +                                       |                             |                                   |                              |                        | — C              | ) ×    |
|------------------------------------------------------------|-----------------------------------------|-----------------------------|-----------------------------------|------------------------------|------------------------|------------------|--------|
| $\leftarrow$ $\rightarrow$ $C$ $	riangle$ https://portal.a | zure.com/#blade/Microsof                | t_AAD_Reg                   | isteredApps/ApplicationM.         | - P to 🚨                     | (3 ≦                   | œ 🌘              | )      |
| ☰ Microsoft Azure ルリソース                                    | ス、サービス、ドキュメント                           | の検索 (G+/                    |                                   | l 🕫 🔅 🧳                      | ₹                      |                  | 0      |
| ホーム > CPJ > Check Point Harmony C                          | onnect (Azure AD)<br>ny Connect (Az     | ure AD                      | <b>))   API</b> のアクセ              | 【ス許可 ♪                       |                        |                  | ×      |
|                                                            | 🕐 最新の情報に更新                              | 🔊 🖓 ७४                      | ードバックがある場合                        |                              |                        |                  |        |
| 概要                                                         | ▲ アプリケーションに                             | 対するアクセ                      | ?ス許可を編集しています。ユー                   | -ザーは、既に同意したこ                 | ことがある場合でも              | 同意が必要に           | なりま    |
| 🗳 クイックスタート                                                 | 9 o                                     |                             |                                   |                              |                        |                  |        |
| 🚀 統合アシスタント                                                 |                                         |                             |                                   |                              |                        |                  |        |
| 管理<br>̄ ̄ ブランド化とプロパティ                                      | ● "管理者の同意が必要<br>プリごとにカスタマ<br>合があります。 詳録 | 見"列には、総<br>イズできます<br>田情報    | 1織の既定値が表示されます。;<br>。この列には、ご自分の組織が | ただし、ユーザーの同意!<br>や、このアプリが使用され | t、アクセス許可、<br>いる組織の値が反映 | ユーザー、ア<br>されていない | ×<br>場 |
| ● 認証                                                       | 構成されたアクセス                               | 忤可                          |                                   |                              |                        |                  |        |
| ▼ 証明書とシークレット                                               | アプリケーションは、同調                            | 意のプロセス                      | の一環としてユーザーか管理                     | 里者からアクセス許可か                  | 「付与されている場              | 合、API を          | 手び出    |
| <ul> <li>トークン構成</li> <li>APIのアクセス許可</li> </ul>             | すことが承認されます。《<br>があります。 アクセス許            | <sup>実成されたり</sup><br>可と同意に開 | ・クセス許可の一覧には、ア:<br>創する詳細情報         | フリケーションに必要る                  | いかべてのアクセン              | (計刊公告の           | る必要    |
| 🙆 API の公開                                                  | ┿ アクセス許可の追加                             | 🗸 СРЈ                       | に管理者の同意を与えます                      |                              |                        |                  |        |
| 🔣 アプリロール                                                   | API / アクセス許可                            | 種類                          | 説明                                | 管理者の同意が必要                    | 状態                     |                  |        |
| 🎎 所有者                                                      | ✓ Microsoft Graph (3)                   |                             |                                   |                              |                        |                  | •••    |
| ♣ ロールと管理者 プレビュー                                            | Group.Read.All                          | 委任済み                        | Read all groups                   | はい                           | 🛕 既定のディ                | レクトリ に           |        |
| □ マニフェスト                                                   | User.Read                               | 委任済み                        | Sign in and read user pr          | いいえ                          |                        |                  |        |
| サポート + トラブルシューティン 🗸                                        | User.Read.All                           | 委任済み                        | Read all users' full profil       | はい<br>                       | ▲ 既定のディ                | レクトリに            |        |
|                                                            |                                         |                             |                                   |                              |                        |                  |        |

| API / アクセス許可          | 種類   | 説明                          | 管理者の同意が必要 | 状態            |     |
|-----------------------|------|-----------------------------|-----------|---------------|-----|
| ∽ Microsoft Graph (3) |      |                             | _         |               | ••• |
| Group.Read.All        | 委任済み | Read all groups             | はい        | 🔮 既定のディレクトリ に |     |
| User.Read             | 委任済み | Sign in and read user pr    | いいえ       | 🔮 既定のディレクトリ に |     |
| User.Read.All         | 委任済み | Read all users' full profil | はい        | ❷ 既定のディレクトリ に | ••• |

22. 「[ディレクトリ名] に管理者の同意を与えます」をク

リックして、API アクセス許可に管理者の同意を与え

©2022 Check Point Software Technologies Ltd. 21

### Azure AD での認証連携設定(10/10)

エンタープライズアプリケーション > Check Point Harmony Connect (Azure AD)

|                                                           | × +                                 |                                                           | - • ×                  |
|-----------------------------------------------------------|-------------------------------------|-----------------------------------------------------------|------------------------|
| $\leftarrow$ $\rightarrow$ C $\textcircled{https://port}$ | tal.azure.com/#blade/Microsoft_AAD. | _IAM/ManagedAppMenuBlade/ 🖉 🖞                             | 3 🖪 4 14 🖷 🔵 …         |
| ≡ Microsoft Azure ዾリソ                                     | ース、サービス、ドキュメントの検索・                  | (G+/) 🗵 🕞 🗳                                               | ୦ ନ 🙆                  |
| ホーム > CPJ > エンタープライズ:                                     | アプリケーション > Check Point Har          | mony Connect (Azure AD)                                   |                        |
| 👷 Check Point Harm                                        | ony Connect (Azure A                | <b>\D)</b>  ユーザーとグループ                                     | X                      |
| エンタープライズ アプリケーション<br>(()                                  |                                     |                                                           |                        |
| 1 极要                                                      | ┼ ユーサーまたはクループの追                     | 加 パ 編 属 回                                                 | π   ≡≡ 91]   ···       |
| 🛄 デプロイ計画                                                  | アプリケーションは、割り当<br>ィの中で [ユーザーに表示しま    | てられたユーザーのマイ アプリ内に表示されます。<br>!すか?]を [いいえ] に設定します。          | これを表示しないようにするには、プロパテ → |
| 管理                                                        |                                     | す。すべてのユーザーとグループを検索するに                                     | は、表示名を入力してください。        |
| プロパティ                                                     | 表示名                                 | オブジェクトの種類                                                 | 割り当てられたロール             |
| 🎥 所有者                                                     | AL alice                            | ユーザー                                                      | Default Access         |
| 🔓 ロールと管理者 (プレビュー)                                         | BO bob                              | ユーザー                                                      | Default Access         |
| 🍱 ユーザーとグループ                                               | CH char                             | ユーザー                                                      | Default Access         |
| Э シングル サインオン                                              | DO dozle                            | ユーザー                                                      | Default Access         |
| ⊅ プロビジョニング                                                | EM emma                             | 2-#-                                                      | Default Access         |
| & ァクセス許可<br>● トークンの暗: 選択され<br>ロールを過                       | にいません<br>選択してください                   | ーザーとグループ                                                  |                        |
| User                                                      | ٦                                   | ) 検索                                                      |                        |
|                                                           |                                     | AL alice alice@smb-se.checkpoint.sc                       |                        |
|                                                           |                                     |                                                           |                        |
|                                                           |                                     | BO bob<br>bob@smb-se.checkpoint.sc                        |                        |
|                                                           | 選                                   | BO<br>bob<br>bob@smb-se.checkpoint.sc<br>Rしたアイテム          |                        |
|                                                           | 躍;<br>耳                             | BO<br>bob@smb-se.checkpoint.sc<br>駅したアイテム<br>頁目が選択されていません |                        |

- 23. 「ユーザーまたはグループの追加」をクリックする
- 24. 「割り当ての追加」画面で、「ユーザーとグループ」を クリックする
- 25. 「ユーザーとグループ」画面に、Azure AD のユーザー
  - とグループが表示されるので、Harmony Connect を利
  - 用するユーザー、グループを選択する
    - Harmony Connect に「グループ」を割り当てるためには、Azure AD Premium P1、P2 等のライセンスが必要です

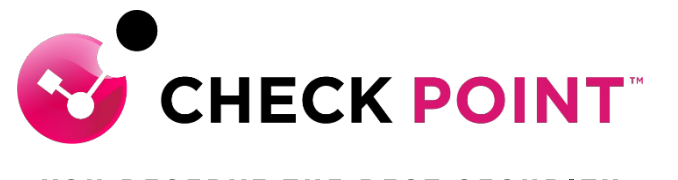

YOU DESERVE THE BEST SECURITY

# **THANK YOU**

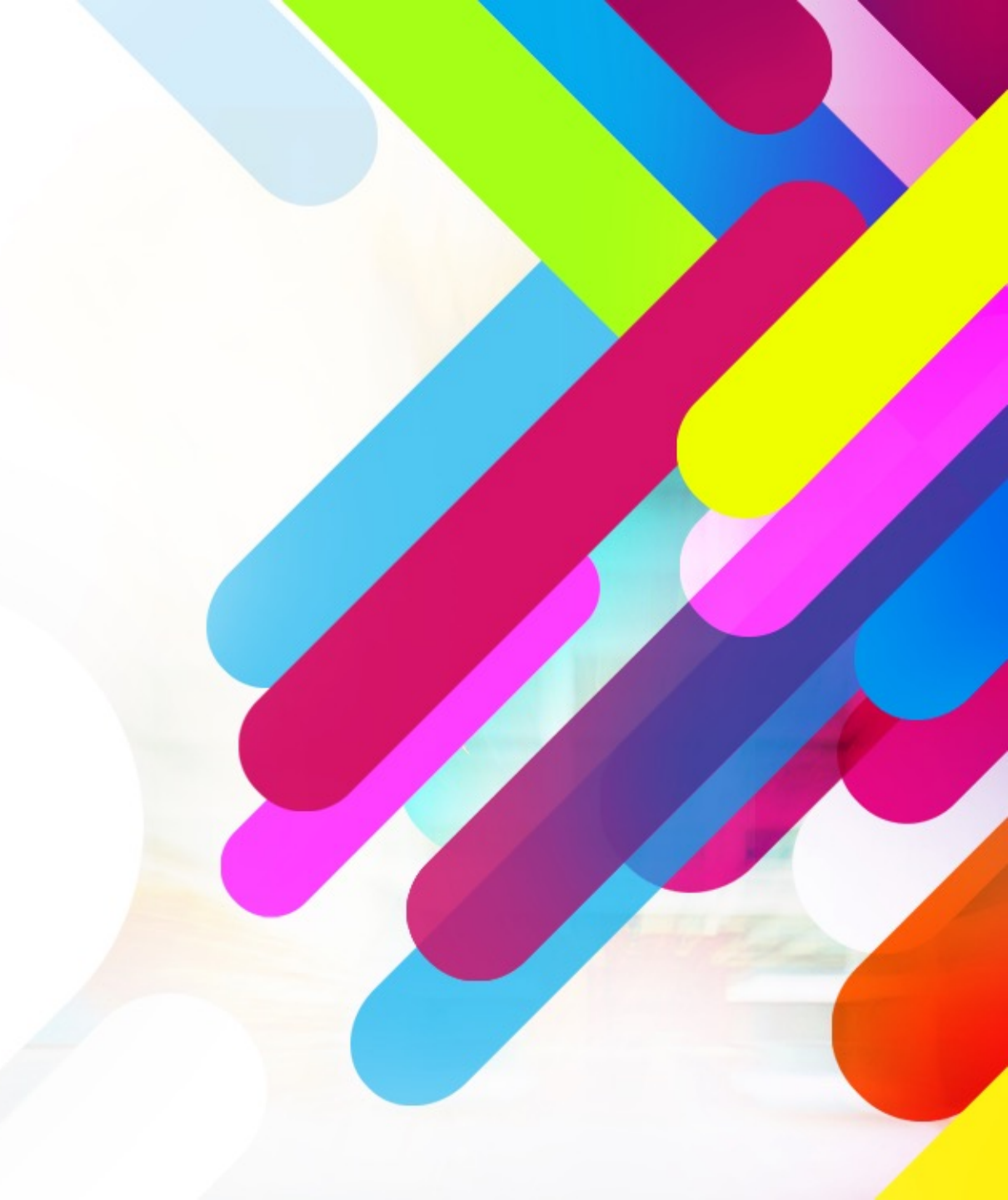